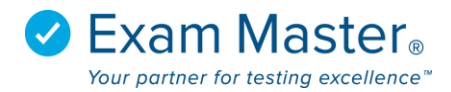

## **Creating a Program Outline**

- 1. Click Administration
- 2. Select Program Outlines
- 3. Click Manage Outlines
- 4. Click Add Outline

| ⊗Exam master₀                   | ■ Program Outlines |                                           |   |                    |  |
|---------------------------------|--------------------|-------------------------------------------|---|--------------------|--|
| Academic Manager                |                    |                                           |   | Show All Questions |  |
| Go to User Mode<br>Tutorials    | P                  | rogram Outlines                           | 2 | 0 questions listed |  |
| Dashboard                       | Cl<br>*.           | <i>ick caret to expand.</i><br>Incomplete |   |                    |  |
| Exams <del>-</del><br>Classes - |                    | There are no outlines to display.         | x |                    |  |
| Assignments 🗸                   |                    | Click 'Add Outline' to get started.       |   |                    |  |
| Content -                       |                    | Add Outline (2)                           |   |                    |  |
| Administration 🗸                |                    |                                           |   |                    |  |
| Descention Informations         |                    |                                           |   |                    |  |

5. Type a name for the outline and click **Add** or the to (×) delete the entry

| ⊗ <b>E</b> xam master₀       | ■ Program Outlines                       |                    |
|------------------------------|------------------------------------------|--------------------|
| Academic Manager             | Program Outlines                         | Show All Questions |
| Go to User Mode<br>Tutorials | 10.484 Collicological                    | 0 questions listed |
| Dashboard                    | Click caret to expand.<br>* - Incomplete |                    |
| Exams 👻                      |                                          |                    |
| Classes 🗸                    | There are no outlines to display. X      |                    |
| Assignments 🗸                | Click 'Add Outline' to get started.      |                    |
| Content -                    | Outline Namel                            |                    |
| Administration -             |                                          |                    |
| Program Information          |                                          |                    |

6. Click the caret to the left of the newly added Outline name to add a Topic or use the  $\oslash$  to edit the name of the outline or the  $\bigotimes$  to delete the entry

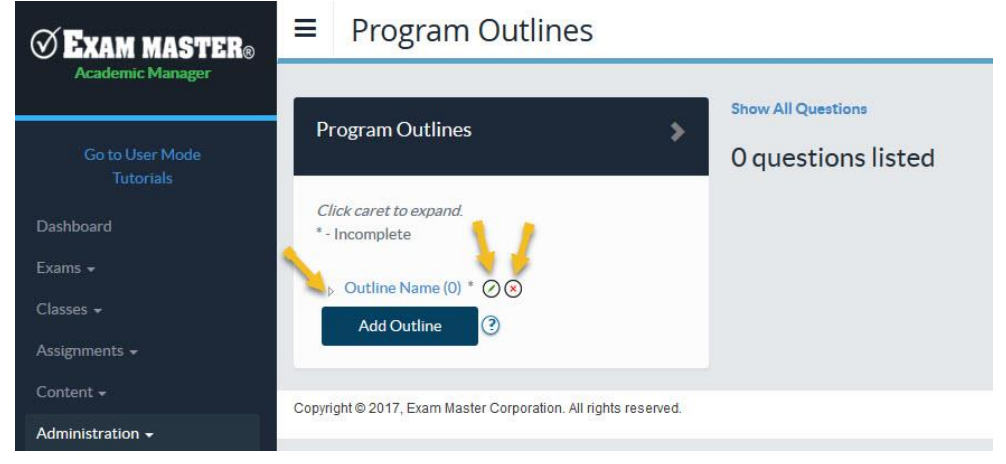

© Exam Master Corp.

## 7. Enter a **Topic** and click **Add**

| ⊗ Exam master₀                      | ■ Program Outlines       |                    |  |
|-------------------------------------|--------------------------|--------------------|--|
| Academic Manager<br>Go to User Mode | Program Outlines         | Show All Questions |  |
| Tutorials                           | Click cost to even a     | o questions listed |  |
| Dashboard                           | * - Incomplete           |                    |  |
| Exams -                             | ▲ Outline Name (0) * ② ⑧ |                    |  |
| Assignments -                       | New Topic                |                    |  |
| Content <del>-</del>                | Add Outline (?)          |                    |  |
| Administration 🗸                    |                          |                    |  |

8. Click the caret to the left to add a Subject to the topic or Click **Add Topic** to add more topics.

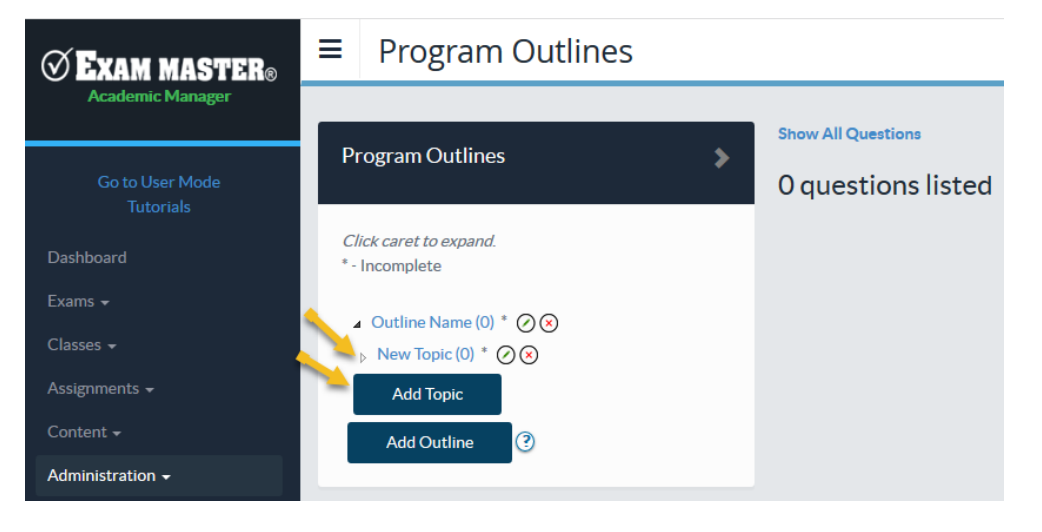

9. Click Add Subject

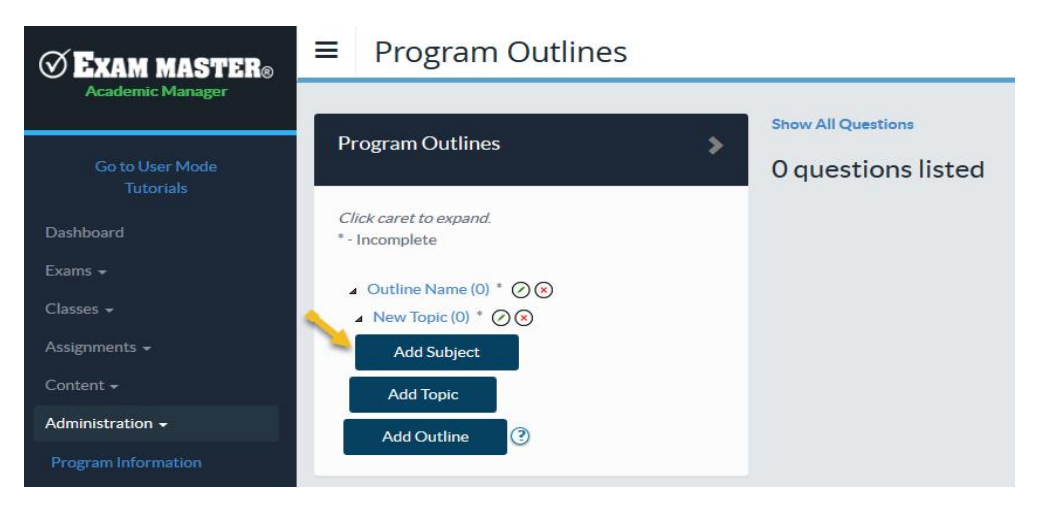

## 10. Enter a Subject and click Add

| <b>⊘Exam master</b> ₀                            | ■ Program Outlines                              |                    |  |
|--------------------------------------------------|-------------------------------------------------|--------------------|--|
| Academic Manager                                 |                                                 | Show All Questions |  |
| Go to User Mode<br>Tutorials                     | Program Outlines 🔋 🔉                            | 0 questions listed |  |
| Dashboard                                        | <i>Click caret to expand.</i><br>* - Incomplete |                    |  |
| Exams 👻                                          | ▲ Outline Name (0) * ② ⊗                        |                    |  |
| Classes 🗸                                        | ▲ New Topic (0) * ⊘ ⊗                           |                    |  |
| Assignments <del>-</del><br>Content <del>-</del> | New Subject                                     |                    |  |
| Administration <del>-</del>                      | Add Topic                                       |                    |  |
| Program Information                              | Add Outline ③                                   |                    |  |
| Program Options                                  |                                                 |                    |  |

11. Continue the process by adding additional Subjects or Topics as necessary

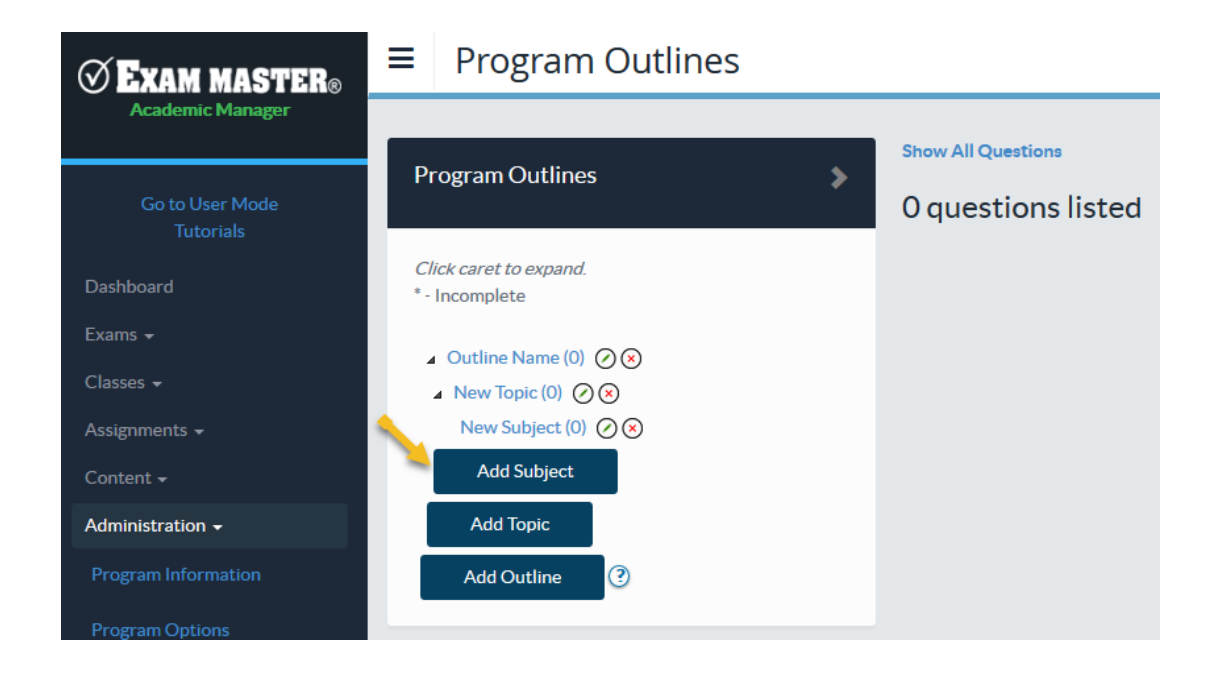